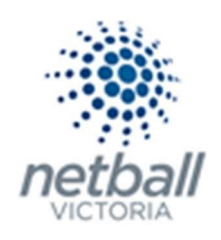

# Quick Reference Guide: Notification Subscribers List

MyNetball allows IT Users to assign a type of notification to themselves or other IT Users of the organsiation.

This gives Associations, Leagues and Clubs a flexible way of determining who is notified in certain situations.

Notifications can be set up to different IT Users are notified for each of the following:

| Name                          | Description                                             |  |
|-------------------------------|---------------------------------------------------------|--|
| Match Disputed                | Club disputes a match within your selected grades.      |  |
|                               | Users that entered the result, and disputed are         |  |
|                               | always notified.                                        |  |
| Clearance/Permit Request      | Request for clearance/permit is entered or the          |  |
|                               | clearance status changes-User that created the          |  |
|                               | request is always notified. Clubs also notified when a  |  |
|                               | player is transferred in or out of the club.            |  |
| System News                   | System news has been updated (daily digest).            |  |
| Payment Transfer              | A transfer of funds has occurred from the National      |  |
|                               | Payment Service.                                        |  |
| Club Registration Received    | A club online registration has been received by your    |  |
|                               | organisation.                                           |  |
|                               |                                                         |  |
|                               | Note that although this says "Club" it means at the     |  |
|                               | level you set this at                                   |  |
|                               | i.e. If you set this up at Association/League level     |  |
|                               | then you will only get a notification if a participant  |  |
|                               | registers to your organisation directly.                |  |
| NetSetGO Online Registrations | A NetSetGO online registration has been received by     |  |
|                               | your organisation.                                      |  |
|                               |                                                         |  |
|                               | As outlined above, this will only be at the level it is |  |
|                               | set – Association/League vs Club.                       |  |

Note that this is in <u>addition</u> to the Principal User who will receive most of these notifications.

# The process below is that same whether you are an Association, League or Club. You would just be in different Modes.

Associations & Leagues can manage their products under Management or Participation.

| (TA) Test Association (Jude) 🗸 |              |        |              |       |          |         | mynetball administration | 🙁 Default eid:38919 🗸        |
|--------------------------------|--------------|--------|--------------|-------|----------|---------|--------------------------|------------------------------|
| *                              | ORGANISATION | PEOPLE | REGISTRATION | TEAMS | PROGRAMS | WEBSITE | REPORTS                  | O Management   Participation |

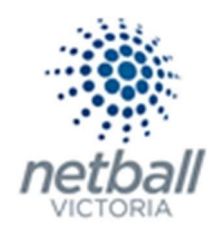

Clubs will not have the option to choose between management or participation, they will just be in participation.

| J1 Jude 1 🗸 |              |        |              |       |          | mynetball administration | 😍 Default eid:38919 🗸 |  |
|-------------|--------------|--------|--------------|-------|----------|--------------------------|-----------------------|--|
| *           | ORGANISATION | PEOPLE | REGISTRATION | TEAMS | PROGRAMS | WEBSITE                  | REPORTS               |  |

#### **Organisation >> Notification Subscribers List**

| 🥗 Test Association (Jude) 🗸       |                                                             | mynetball                                                                                                    | administration                               | 🙁 Judy Nash 🗸                |
|-----------------------------------|-------------------------------------------------------------|----------------------------------------------------------------------------------------------------|----------------------------------------------|------------------------------|
|                                   | RATION TEAMS PROGRA                                         | AMS WEBSITE REPORTS                                                                                                    |                                              | O Management O Participation |
| Search Menus                      | Notification Subs                                           | scribers List 🕜                                                                                                    |                                              |                              |
| Organisation Details<br>User List | Name<br>Match disputed                                      | Description<br>Club disputes a match within your selected<br>grades. Users that entered the result, and<br>disputed are always notified.                                                                      | Subscribers<br>Add No records found          |                              |
| Office Bearers<br>Honour Board    | Clearance/Permit request                                    | Request for clearance/permit is entered or the<br>clearance status changes-User that created the<br>request is always notified. Clubs also notified<br>when a player is transferred in or out of the<br>club. | Add No records found                         |                              |
| Contacts for Parent Organisations | System News<br>Payment Transfer                             | System news has been updated (daily digest)<br>A transfer of funds has occurred from the<br>National Payment Service                                                                                          | Add No records found<br>Add No records found |                              |
| Task Manager<br>Reports           | Club registration received<br>NetSetGO online registration: | A club online registration has been received by<br>your organisation<br>s A NetSetGO online registration has been<br>received by your organisation                                                            | Add No records found Add No records found    |                              |

# This will bring you to the <u>Notification Subscribers List</u> page.

| 🥗 Test Association (Jude) 🗸       |                               | mynetball                                                                                                    | administration                      | 👤 Judy Nash 🗸                |
|-----------------------------------|-------------------------------|----------------------------------------------------------------------------------------------------|-------------------------------------|------------------------------|
|                                   | TRATION TEAMS PROGR/          | AMS WEBSITE REPORTS                                                                                                    |                                     | O Management O Participation |
| Search Menus Q                    | Notification Subs             | scribers List 💡                                                                                                    |                                     |                              |
| Organisation Details<br>User List | Name<br>Match disputed        | Description<br>Club disputes a match within your selected<br>grades. Users that entered the result and<br>disputed are always notified.                                                                       | Subscribers<br>Add No records found |                              |
| Office Bearers<br>Honour Board    | Clearance/Permit request      | Request for clearance/permit is entered or the<br>clearance status changes-User that created the<br>request is always notified. Clubs also notified<br>when a player is transferred in or out of the<br>club. | Add No records found                |                              |
| Contacts for Parent Organisations | System News                   | System news has been updated (daily digest)                                                                                                    | Add No records found                |                              |
| Notification Subscribers List     | Payment Transfer              | A transfer of funds has occurred from the<br>National Payment Service                                                                                                    | Add No records found                |                              |
| Task Manager                      | Club registration received    | A club online registration has been received by your organisation                                                                                                    | Add No records found                |                              |
| Reports >                         | NetSetGO online registration: | s A NetSetGO online registration has been<br>received by your organisation                                                                                                    | Add No records found                |                              |

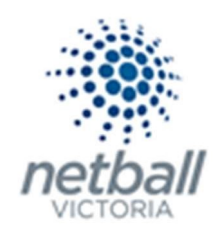

This shows you a list of all the items that you can set notifications for.

# **No records found** indicated that no IT Users are currently subscribed to the notification type.

#### To add an IT User to the notification type, click **Add** next to the notification.

| 🥗 Test Association (Jude) 🗸       |                                 | mynetball                                                                                                    | 🙁 Judy Nash 🐱                                |                              |  |
|-----------------------------------|---------------------------------|----------------------------------------------------------------------------------------------------|----------------------------------------------|------------------------------|--|
|                                   | TRATION TEAMS PROGRA            | MS WEBSITE REPORTS                                                                                                    |                                              | O Management O Participation |  |
| Search Menus Q                    | Notification Subs               | cribers List 🛛 😯                                                                                                    |                                              |                              |  |
| Organisation Details<br>User List | Name<br>Match disputed          | Description<br>Club disputes a match within your selected<br>grades. Users that entered the result, and<br>disputed are always notified.                                                                      | Subscribers<br>Add No records found          |                              |  |
| Office Bearers<br>Honour Board    | Clearance/Permit request        | Request for clearance/permit is entered or the<br>clearance status changes-User that created the<br>request is always notified. Clubs also notified<br>when a player is transferred in or out of the<br>club. | Add No records found                         |                              |  |
| Contacts for Parent Organisations | System News<br>Payment Transfer | System news has been updated (daily digest)<br>A transfer of funds has occurred from the<br>National Payment Service                                                                                          | Add No records found<br>Add No records found |                              |  |
| Task Manager                      | Club registration received      | A club online registration has been received by<br>your organisation<br>A NetSetGO online registration has been                                                                                               | Add No records found                         |                              |  |
| Reports >                         | Actorio on the registrations    | received by your organisation                                                                                                    | nos no recoras rouna                         |                              |  |

### This will bring you to the <u>Notification Edit page</u> where you can edit the notification.

| 🥗 Test Association (Jude) 🗸       |                             | mynetball administration                               | 🙁 Judy Nash 🗸                |
|-----------------------------------|-----------------------------|--------------------------------------------------------|------------------------------|
|                                   | REGISTRATION TEAMS PROGRAMS | WEBSITE REPORTS                                        | O Management O Participation |
| Search Menus                      | Notification Edit           | 0                                                      |                              |
| Organisation Details              | Select •                    | 3                                                      |                              |
| User List                         | Notification Club regist    | ration received                                        |                              |
| Office Bearers                    | Action Details A club onlin | ne registration has been received by your organisation |                              |
| Honour Board                      |                             |                                                        | ADD                          |
| Contacts for Parent Organisations |                             |                                                        |                              |
| Notification Subscribers List     |                             |                                                        |                              |
| Task Manager                      |                             |                                                        |                              |
| Reports                           | >                           |                                                        |                              |

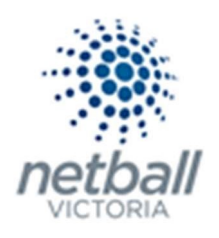

Here you can select the user who is to receive the notification from the drop-down list.

| 🥗 Test Association (Jude) 🗸       |                             | mynetball administration                           | 🙁 Judy Nash 🗸                |
|-----------------------------------|-----------------------------|----------------------------------------------------|------------------------------|
|                                   | REGISTRATION TEAMS PROGRAMS | NEBSITE REPORTS                                    | O Management O Participation |
| Search Menus                      | م Notification Edit         | 0                                                  |                              |
| Organisation Details              | Select                      |                                                    |                              |
| User List                         | Notification Jude ti        | on received                                        |                              |
| Office Bearers                    | Action Disabled             | egistration has been received by your organisation |                              |
| Honour Board                      |                             |                                                    | ADD                          |
| Contacts for Parent Organisations |                             |                                                    |                              |
| Notification Subscribers List     |                             |                                                    |                              |
| Task Manager                      |                             |                                                    |                              |
| Reports                           | >                           |                                                    |                              |

#### Make sure Email Notification is selected so that the notification is sent via email.

| 🥗 Test Association (Jude) 🗸       |        |         |               |                   |                             | mynetball administration                 | ر 🙁            | udy Nash 🐱    |
|-----------------------------------|--------|---------|---------------|-------------------|-----------------------------|------------------------------------------|----------------|---------------|
|                                   | REGIST | TRATION | TEAMS         | PROGRAMS          | WEBSITE                     | REPORTS                                  | O Management 🖸 | Participation |
| Search Menus                      | Q      | Notif   | ficatio       | n Edit            | 8                           |                                          |                |               |
| Organisation Details              |        | Sack t  | to Notificati | ion List          |                             |                                          |                |               |
| organisation betails              |        |         | U             | Iser Jude 🔻       | ]                           |                                          |                |               |
| User List                         |        |         | Notificat     | ion Club regist   | ation receive               | d                                        |                |               |
| Office Bearers                    |        |         | Det           | ails A club onlin | ne registration             | n has been received by your organisation |                |               |
| Honour Board                      |        |         | Act           | ion O Disable     | <ul> <li>Email N</li> </ul> | Notification                             | ADD            |               |
| Contacts for Parent Organisations |        |         |               |                   |                             |                                          |                |               |
| Notification Subscribers List     |        |         |               |                   |                             |                                          |                |               |
| Task Manager                      |        |         |               |                   |                             |                                          |                |               |
| Reports                           | >      |         |               |                   |                             |                                          |                |               |

# Click <u>ADD</u> >> then **OK**

This will mean that IT User Jude, will receive an email notification when participants register to Test Association.

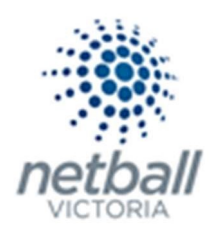

#### Click **Back to Notification List** to return to the <u>Notification Subscribers List</u> page.

| 🥗 Test Association (Jude) 🗸       | mynetball administration                    | 🙁 Judy Nash 🗸                |
|-----------------------------------|---------------------------------------------|------------------------------|
|                                   | LEGISTRATION TEAMS PROGRAMS WEBSITE REPORTS | O Management O Participation |
| Search Menus                      | Notification Edit 🕜                         |                              |
| Organisation Details              | Item(s) updated successfully                |                              |
| User List                         | Back to Notification List                   |                              |
| Office Bearers                    | User Jude 🔻                                 |                              |
| Honour Board                      | Notification Club registration received     |                              |
| Contacts for Parent Organisations | Action Oisabled  Email Notification         |                              |
| Notification Subscribers List     | SAVE                                        |                              |
| Task Manager                      |                                             |                              |
| Reports                           | >                                           |                              |

#### Here you can see that IT User Jude is in the list of subscribers to receive notifications about Club Registration S

| 🥙 Test Association (Jude) 🗸       |                                 | mynetball a                                                                                                    | 💄 Judy Nash 🗸                       |                              |
|-----------------------------------|---------------------------------|----------------------------------------------------------------------------------------------------|-------------------------------------|------------------------------|
| A ORGANISATION PEOPLE REGIS       | TRATION TEAMS PROGR             | AMS WEBSITE REPORTS                                                                                                    |                                     | O Management O Participation |
| Search Menus Q                    | Notification Subs               | scribers List 🕜                                                                                                    |                                     |                              |
| Organisation Details              | Name<br>Match disputed          | Description<br>Club disputes a match within your selected<br>grades. Users that entered the result, and                                                                              | Subscribers<br>Add No records found |                              |
| Office Bearers                    | Clearance/Permit request        | disputed are always notified.<br>Request for clearance/permit is entered or the<br>clearance status changes-User that created the<br>request is always notified. Clubs also notified | Add No records found                |                              |
| Honour Board                      |                                 | when a player is transferred in or out of the<br>club.                                                                                                    |                                     |                              |
| Contacts for Parent Organisations | System News<br>Payment Transfer | System news has been updated (daily digest)<br>A transfer of funds has occurred from the                                                                                             | Add No records found                |                              |
| Notification Subscribers List     |                                 | National Payment Service                                                                                                    | Add to the                          |                              |
| Task Manager                      | Club registration received      | your organisation                                                                                                    | Add Jude Remove                     |                              |
| Reports >                         | NetSetGO online registration    | <ul> <li>A NetSetGO online registration has been<br/>received by your organisation</li> </ul>                                                                                        | Add No records found                |                              |

You can select multiple administrators to receive one notification, as long as they have an MyNetball Administration user ID.

To add another IT User to the subscribers list, repeat the process.

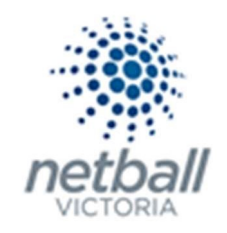

Carefully consider if this is what you want if you are a large club as your inbox will be flooded with email notifications.

It will only work at the level that the registration is being processed.

i.e. Setting this up at Association/League level will not result in an email being sent to an Association/League admin if the Association/League is not taking the registration.

The above process is basically the same for any of the Notification Options, except for Match Disputed which requires some additional information to be entered.

#### Click Add against Match Disputed

| 🥗 Test Association (Jude) 🗸       |                               | mynetball a                                                                                                    | 🙁 Judy Nash 🗸        |                              |
|-----------------------------------|-------------------------------|----------------------------------------------------------------------------------------------------|----------------------|------------------------------|
| CORGANISATION PEOPLE REGIS        | TRATION TEAMS PROGRA          | MS WEBSITE REPORTS                                                                                                    |                      | O Management O Participation |
| Search Menus Q                    | Notification Subs             | cribers List 🛛 😯                                                                                                    |                      |                              |
| Organisation Details              | Name<br>Match disputed        | Description<br>Club disputes a match within your selected<br>grades. Users that entered the result and                                              | Add lo records found |                              |
| User List                         |                               | disputed are always notified.                                                                                                    |                      |                              |
| Office Bearers                    | Clearance/Permit request      | Request for clearance/permit is entered or the<br>clearance status changes-User that created the<br>request is always notified. Clubs also notified | Add No records found |                              |
| Honour Board                      |                               | when a player is transferred in or out of the club.                                                                                                 |                      |                              |
| Contacts for Parent Organisations | System News                   | System news has been updated (daily digest)                                                                                                    | Add No records found |                              |
| Notification Subscribers List     | Payment Transfer              | A transfer of funds has occurred from the<br>National Payment Service                                                                               | Add No records found |                              |
| Task Managor                      | Club registration received    | A club online registration has been received by your organisation                                                                                   | Add No records found |                              |
| lask Manager                      | NetSetGO online registrations | A NetSetGO online registration has been                                                                                                    | Add No records found |                              |
| Reports >                         |                               | received by your organisation                                                                                                    |                      |                              |

You will have to enter the same details as above, but you have the option to only assign some grades (or all grades) to the person.

| 🥗 Test Association (Jude) 🗸       |                      |                               |             | mynetball administration |                   |                    |                         |         | 🙎 Judy Nash 🐱          |
|-----------------------------------|----------------------|-------------------------------|-------------|--------------------------|-------------------|--------------------|-------------------------|---------|------------------------|
|                                   | GISTRATION TEAMS     | PROGRAMS                      | WEBSITE     | REPORTS                  |                   |                    |                         | O Manag | gement 💿 Participation |
| Search Menus Q                    | Notification         | Edit                          | 0           |                          |                   |                    |                         |         |                        |
| Organisation Details              | Sack to Notification | on List                       |             |                          |                   |                    |                         |         |                        |
| User List                         | User                 | Select •<br>Match disputed    | 1           |                          |                   |                    |                         |         |                        |
| Office Bearers                    | Details              | Club disputes a notified.     | match withi | n your selected          | grades. Users the | at entered the res | ult, and disputed are a | always  |                        |
| Honour Board                      | Action               | Disabled @                    | Email Noti  | fication                 |                   |                    |                         |         |                        |
| Contacts for Parent Organisations |                      | All Grades     Arailable Grad | Select Gr   | ades                     |                   | Chosen Grades      | (Count:0)               |         |                        |
| Notification Subscribers List     |                      | Waverley                      |             | ^                        | ADD ->            |                    |                         | ^       |                        |
| Task Manager                      | Applies to<br>Grades |                               |             |                          | ADD ALL ->>       |                    |                         |         |                        |
| Reports >                         |                      |                               |             | *                        | <- REMOVE         |                    |                         | ¥       | $\mathcal{I}$          |
|                                   |                      |                               |             |                          |                   |                    |                         | ADD     |                        |

#### Click <u>ADD</u> >> then OK